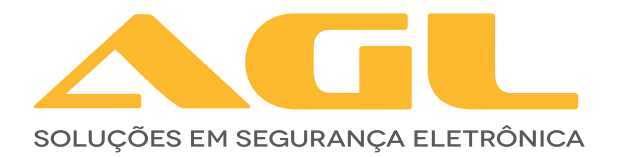

# FECHADURA DIGITAL INTELIGENTE N-12

BLUETOOTH

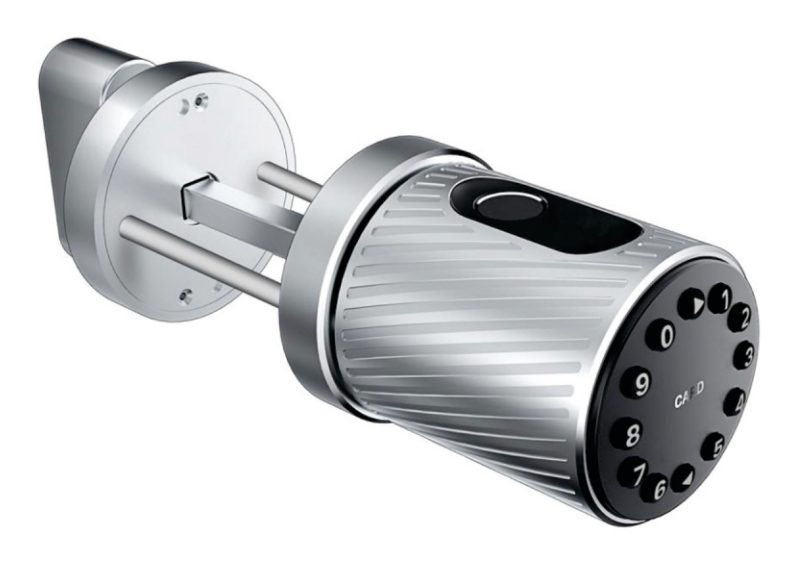

# MANUAL DE INSTRUÇÕES

| PRINCIPAIS CARACTERÍSTICAS          |                                                    |  |  |  |
|-------------------------------------|----------------------------------------------------|--|--|--|
| Modelo                              | N12                                                |  |  |  |
| Material                            | Alumínio                                           |  |  |  |
| Peso da fechadura                   | 2Kg                                                |  |  |  |
| Opções de abertura                  | Bluetooth                                          |  |  |  |
|                                     | Biometria digital                                  |  |  |  |
|                                     | Senha numérica                                     |  |  |  |
|                                     | Cartão (chave digital)                             |  |  |  |
|                                     | Chave mecânica                                     |  |  |  |
| Cor                                 | Prata com detalhes em preto                        |  |  |  |
| Alarme de baixa potência (baterias) | Menor que 4.8v                                     |  |  |  |
| Portas aplicáveis                   | Portas de alumínio ou madeira                      |  |  |  |
| Tensão de alimentação               | 6v - 4 baterias (pilhas) AAA                       |  |  |  |
| Espessura da porta                  | 35mm a 60mm                                        |  |  |  |
| Capacidade de armazenamento         | 100 impressões digitais, senhas ou chaves digitais |  |  |  |
| Temperatura de funcionamento        | -10°C a 55°C                                       |  |  |  |
| Umidade do ar                       | 0 a 95%                                            |  |  |  |

#### CONTEÚDO DA EMBALAGEM

| N٥ | Nome                                                   | Quantidade |
|----|--------------------------------------------------------|------------|
| 01 | Painel frontal                                         | 1          |
| 02 | Painel traseiro                                        | 1          |
| 03 | Máquina                                                | 1          |
| 04 | Cartões (chaves digitais)                              | 3          |
| 05 | Chave mecânica                                         | 2          |
| 06 | Manual do Usuário                                      | 1          |
| 07 | Mandril                                                | 1          |
| 08 | Parafuso de encaixe 10*5 (porta de alumínio)           | 4          |
| 09 | Parafuso de encaixe 25*4 (porta de madeira)            | 4          |
| 10 | Parafusos M4*30mm (Espessura da porta: de 35mm a 60mm) | 2          |
| 11 | Parafusos deslizantes M4*30mm                          | 2          |
| 12 | Parafusos deslizantes M4*40mm                          | 2          |
| 13 | Batente e caixa do batente                             | 1+1        |
| 14 | Parafuso de soquete hexagonal M1.5*5mm                 | 2          |

#### ATENÇÃO ESPECIAL PARA:

- 1. Deixar as chaves convencionais sempre fora de casa, para abertura através da chaves;
- 2. Por favor, troque as pilhas quando o aviso de bateria fraca for emitido;
- 3. Faça a instalação com cuidado, para não romper os cabos de alimentação das pilhas;
- 4. Leia esse manual com cuidado, antes da instalação e guarde para futuras consultas.

#### **DIMENSÕES DA FECHADURA**

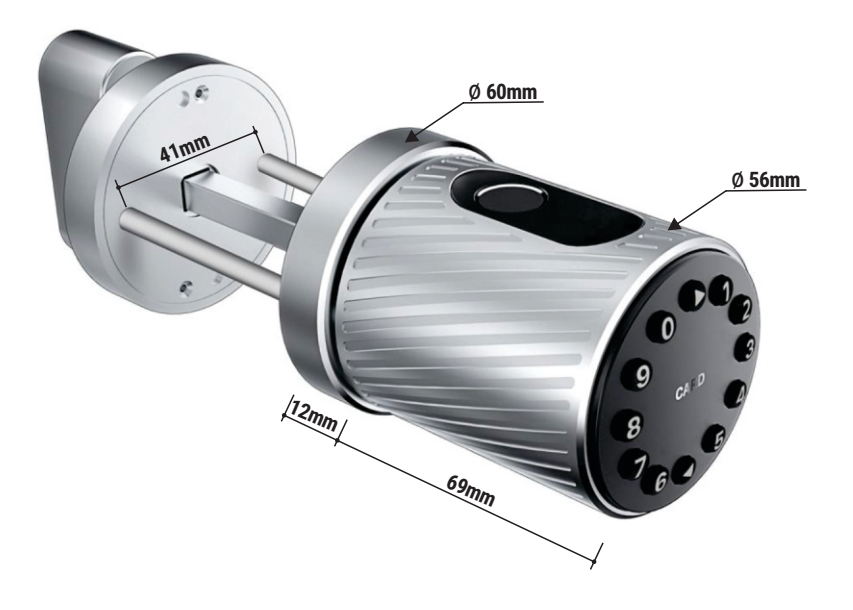

## **DIMENSÕES DA MÁQUINA**

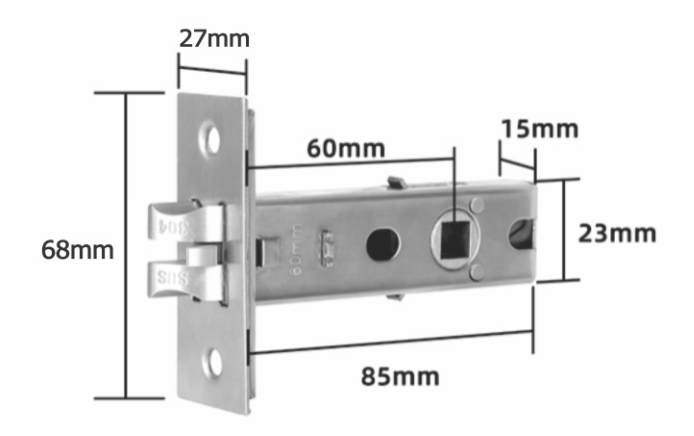

#### **INSTALAÇÃO**

#### 1º Passo Instalação da máquina

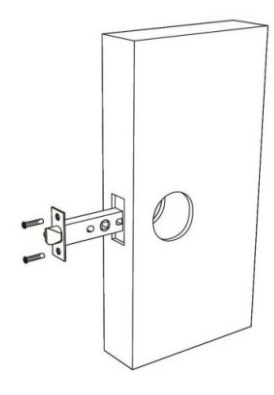

**3º Passo** Fixe a parte de trás.

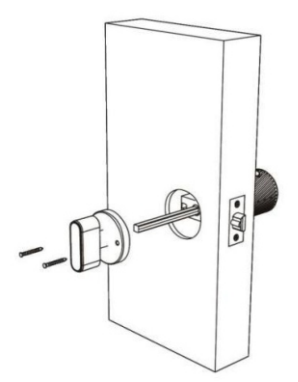

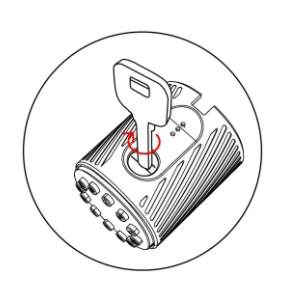

**2º Passo** Fixe a parte frontal da fechadura

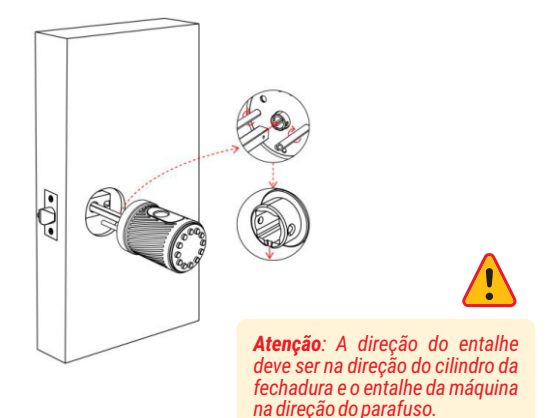

#### 4º Passo

Instalação das baterias.

- 1. Insira a chave mecânica e gire no sentido antihorário para destravar
- 2. Remova o painel com os botões numéricos
- 3. Instale as baterias
- Retire o parafuso e aperte-o no sentido horário (A primeira instalação não requer a remoção dos parafusos do painel)
- 5. Substitua as baterias
- 6. Recoloque o painel dos botões numéricos
- 7. Gire a chave no sentido horário para travar
- 8. A instalação está concluída!

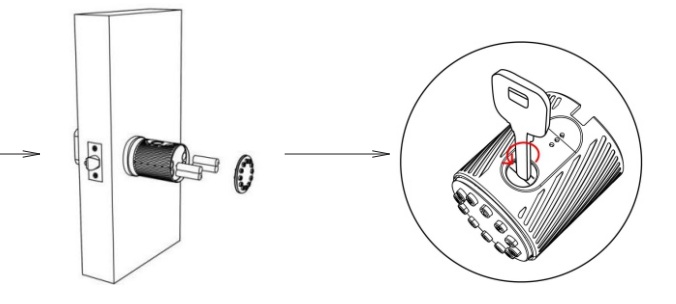

#### **INICIALIZAÇÃO DO SISTEMA**

## Fazendo o reset de fábrica

- 1. Remova os dois parafusos do painel traseiro
- 2. Com cuidado remova o painel frontal
- 3. No painel frontal levante a membrana de proteção
- 4. Localize o botão RESET (mostrado na imagem)
- 5. Pressione o botão por 5 segundos
- 6. Aguarde o aviso 'Sucesso de inicialização'
- 7. A inicialização está completa!

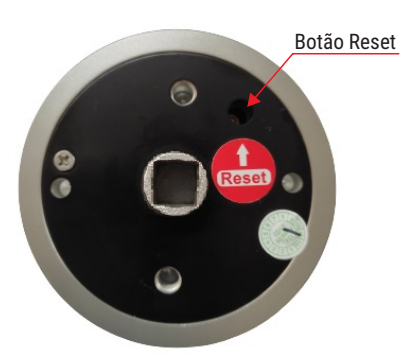

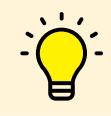

**Observação:** Para facilitar a sua localização, o botão RESET sai de fábrica identificado por uma etiqueta.

#### PRECAUÇÕES

- 1. Antes de cadastrar a impressão digital, por favor, assegure-se de que as marcas das digitais estejam livres de obstruções e que a área de reconhecimento na superfície do dedo estejam livres de resíduos (água, óleo, doce, poeira, etc.)
- 2. O número máximo de impressões digitais que podem ser cadastradas nesse produto é 100. É recomendado que o usuário entre com duas impressões digitais para reduzir o risco de não reconhecimento da digital, devido ao desgaste após a entrada.
- 3. Para cadastrar a impressão digital, você deve usar o mesmo dedo três vezes (multiângulo).

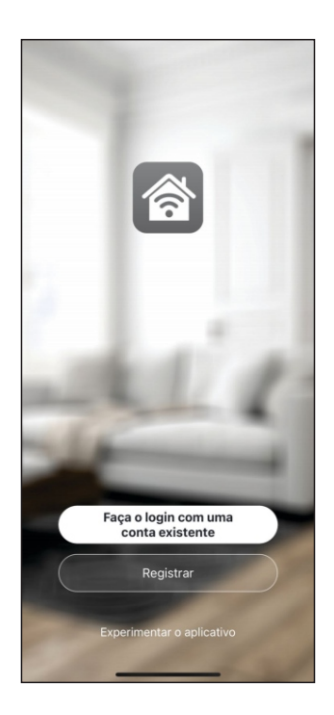

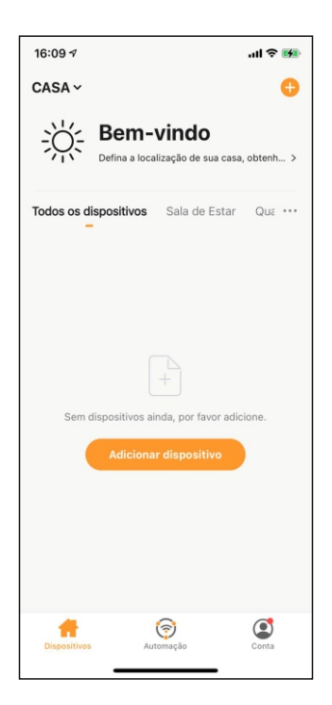

## 1º PASSO

Acesse sua loja de aplicativos (Google Play ou Apple Store) e procure pelo **AGL Home** e faça a instalação do aplicativo.

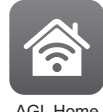

AGL Home

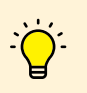

O Aplicativo **AGL Home** é gratuito e compatível com dispositivos móveis que tenham o suporte ao iOS 8.0 ou superior e Android 4.4 ou superior.

# 2º PASSO

Uma vez instalado você já pode acessar o aplicativo. Caso você já tenha uma conta **AGL Home**, basta clicar no botão para fazer login com uma conta existente.

Se ainda não tem uma conta, clique em **Registrar** e siga os passos no próprio aplicativo.

É necessário ter um e-mail para receber o código de validação. Somente com este código que o aplicativo é instalado e fica disponível para incluir dispositivos.

#### 3º PASSO

Após registrar sua conta no **AGL Home**, você já pode adicionar sua fechadura N12 no aplicativo. O menu de inclusão é exibido como na imagem ao lado.

Se você já tinha uma conta criada anteriormente e fez o login por ela, o sistema resgata todos os dispositivos instalados nessa conta e coloca no meu principal automaticamente.

Em qualquer uma das situações anteriores, clique em *Adicionar dispositivo* e siga os próximos passos para adicionar a N12.

#### Atenção:

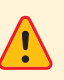

A opção de conta '**Experimentar o aplicativo**' não deve ser usada para incluir dispositivos. Esta conta é temporária e todo seu conteúdo se perde ao fechar o aplicativo.

Fazer o pareamento neste tipo de conta pode causar a perda da gestão administrativa do dispositivo e para recuperar a gestão é necessário enviar o dispositivo para fábrica.

#### ADICIONANDO A FECHADURA NO APLICATIVO AGL HOME

- 1. Ligue / ative o bluetooth do seu smartphone.
- 2. No teclado numérico da sua N12, tecle 8# (para ativar o bluetooth)
- 3. Clique no ícone '+' no canto superior direito ou na tarja 'Adicionar dispositivo' no centro da tela.
- 4. No menu lateral escolha 'Fechaduras'. Os modelos disponíveis são exibidos na aba direita.
- 5. Verifique se o painel numérico da fechadura está piscando. Caso não esteja, repita o passo 2.
- 6. Localize e selecione o ícone da N12.
- 7. Na próxima página, marque confirmar e clique em 'Próximo'.
- 8. O sistema começa a varredura para encontrar a sua fechadura. Ao ser encontrada, ele mostra o ícone e o nome do dispositivo na tela.
- 9. Clique no ícone '+' para adicionar a fechadura.
- 10. Avance para finalizar a instalação da fechadura seguindo os passos mostrados na tela.

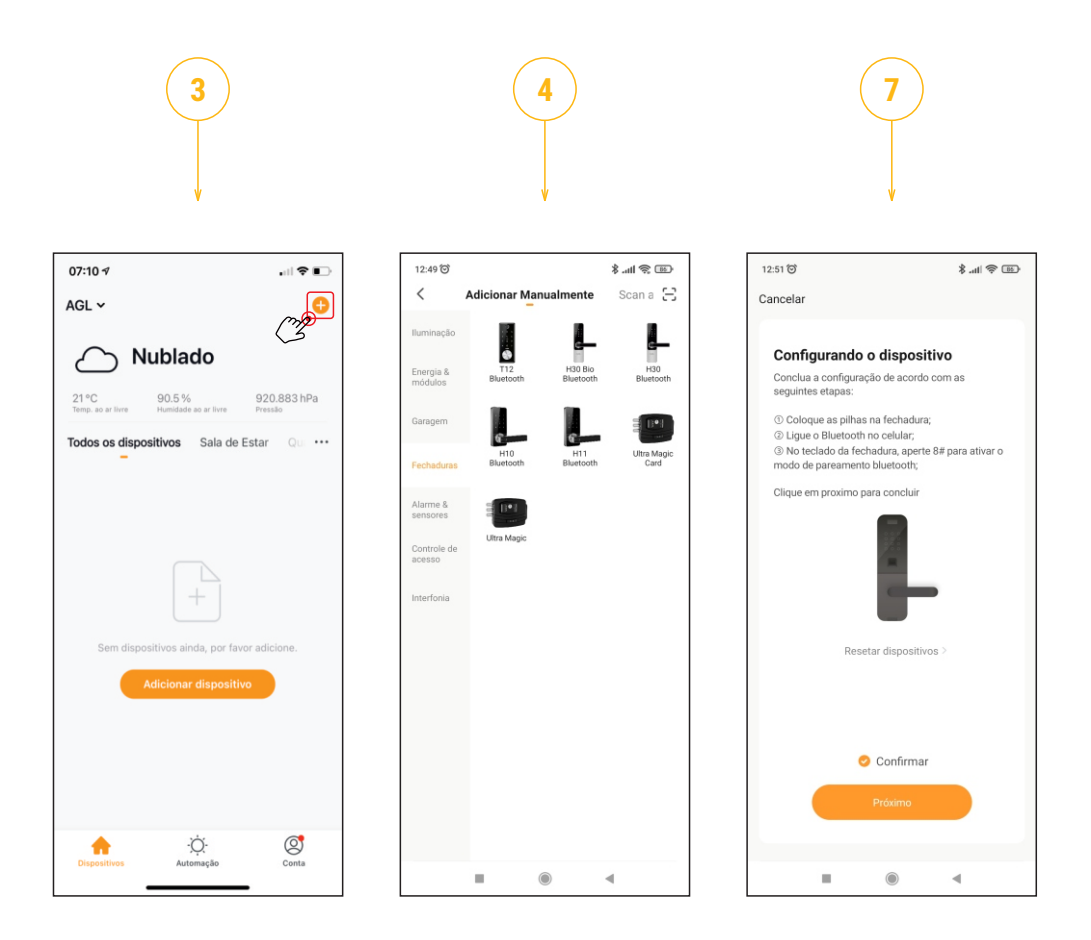

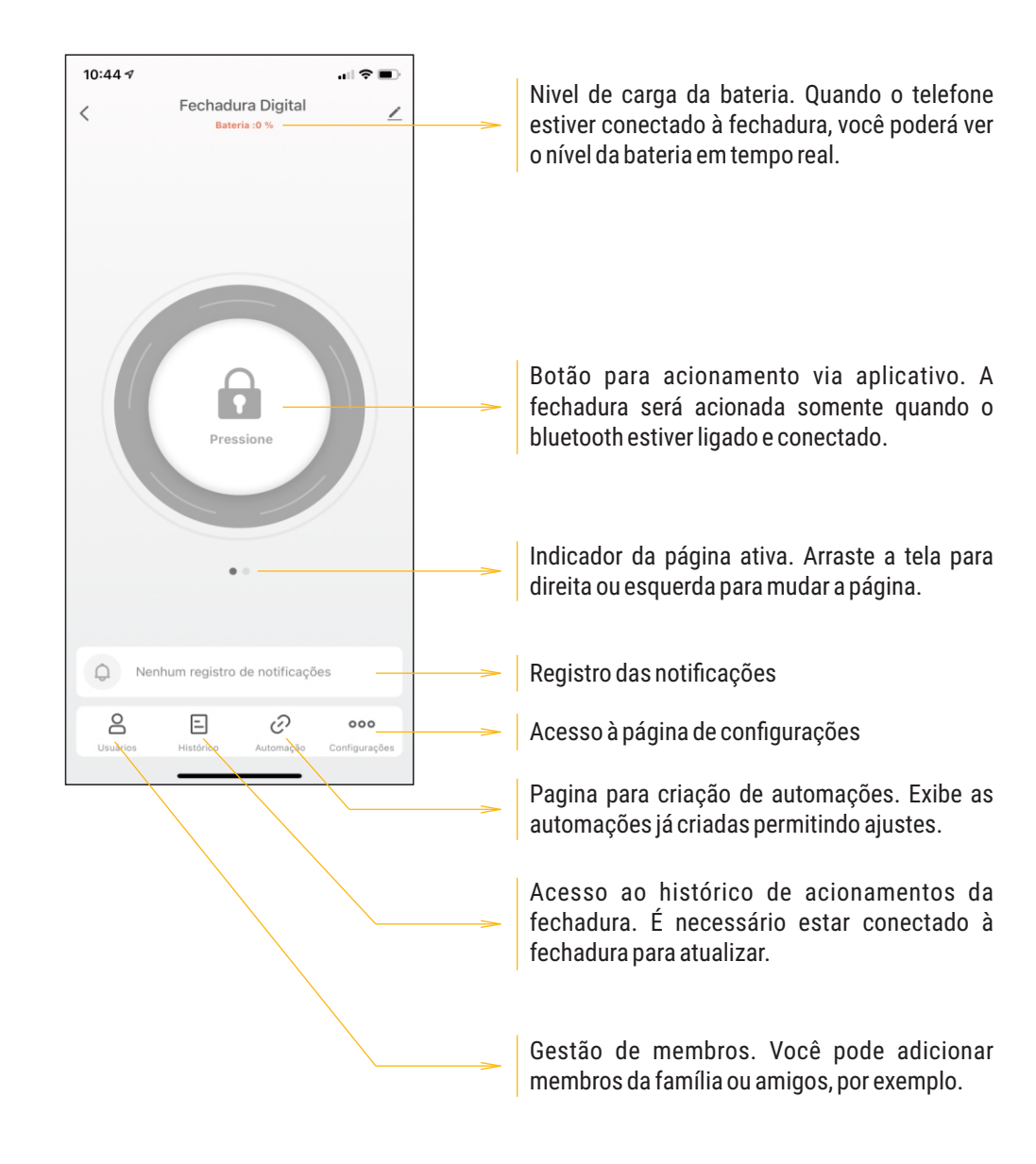

#### **CONFIGURAÇÕES**

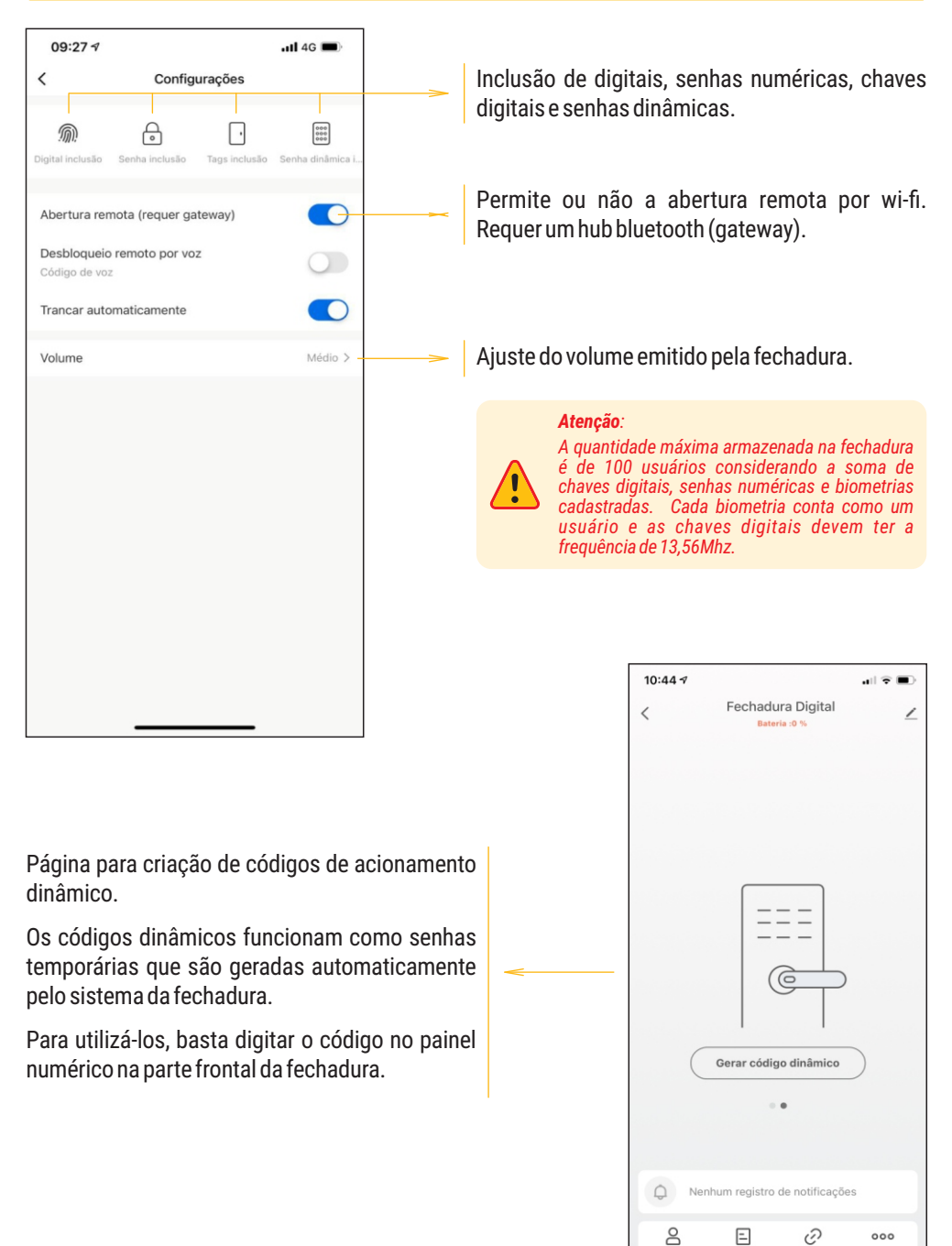

# Certificado de Garantia

Firma-se por meio deste instrumento, a garantia contratual prevista no art. 50 do Código de Defesa do Consumidor. Reger-se-á a presente garantia pelos termos e condições abaixo expostas.

Para usufruir desta garantia, o consumidor deverá, obrigatoriamente, utilizar-se de uma das Assistências Técnicas Credenciadas AGL, especificamente aquelas que constam na relação que se encontra no site www.aglfechaduras.com.br ou utilizar-se dos serviços da própria fábrica. Esta garantia é válida apenas no território brasileiro. O transporte de ida e volta do produto até a Assistência Técnica Autorizada ou fábrica, é de total responsabilidade do consumidor. No caso do consumidor solicitar à assistência técnica autorizada o atendimento domiciliar, deverá custear o deslocamento do técnico, não sendo as taxas referentes à visita cobertas por esta garantia.

#### I. Condições Gerais da Garantia

A presente garantia é concedida aos produtos fabricados ou comercializados pela AGL e tem vigência pelo período de 12 meses, já incluso neste o prazo da garantia legal. O período de garantia é contado a partir da data de emissão da nota fiscal de venda ao consumidor. No período de garantia a mão de obra necessária e a troca de peças, partes e componentes é gratuita, desde que fique comprovado defeito de matéria-prima ou de fabricação. A constatação do defeito de matéria prima ou fabricação só é válida para os fins desde certificado de garantia quando verificados por Assistências Técnicas Credenciadas AGL.

#### II- Causam a exclusão imediata da Garantia

1. A não comprovação da data de compra, através de nota fiscal e do certificado de garantia preenchido.

2. Mau uso do produto.

3. O desgaste natural do produto.

4. Se o produto tiver sofrido qualquer tipo de influência de natureza química, eletromagnética, elétrica ou de animais (insetos, etc...).

5. O não cumprimento das orientações do manual do produto, ou de qualquer orientação contida no produto.

6. A violação, conserto, ajuste, instalação, reinstalação, modificação ou intervenção de qualquer natureza realizada no produto por pessoa não autorizada pela AGL.

7. A ligação do produto em rede elétrica não compatível com o produto, ou que possua grandes oscilações.

8. Se os danos ao produto forem oriundos de acidentes, sinistros, agentes da natureza (raios, inundações, desabamentos, etc...)

9. A constatação de que o problema no produto não é oriundo de defeitos relativos à matéria prima utilizada pela fábrica ou de defeitos no processo de fabricação.

#### CONSUMIDOR:

| NOME:                        | CPF:            | Data da compra: | // |  |  |  |
|------------------------------|-----------------|-----------------|----|--|--|--|
| NOTA FISCAL:                 | CóD DO PRODUTO: | No DE SÉRIE:    |    |  |  |  |
|                              |                 |                 |    |  |  |  |
| Assinatura                   |                 |                 |    |  |  |  |
| RESPONSÀVEL PELA INSTALAÇÃO: |                 |                 |    |  |  |  |
| EMPRESA/PROFISSIONAL:        |                 |                 |    |  |  |  |
| CPF/CNPJ:                    | _TELEFONE:      | RAMAL:DATA:     | // |  |  |  |

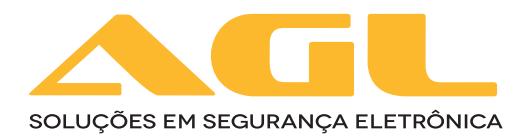

# AGL Eletrônicos do Brasil

Rua Ferroviário Anísio Viriato, 330 São Judas Tadeu - Divinópolis/MG CEP 35.501-256 - Tel.: (37) 3212-1623 CNPJ: 21.725.978/0001-84 sac@aglfechaduras.com.br